## 2. Kullanılan Mesafe Koruma Rölesi

Deneyde kullanılacak olan mesafe koruma rölesi, Siemens firmasının ürettiği 7SA612 model röledir.

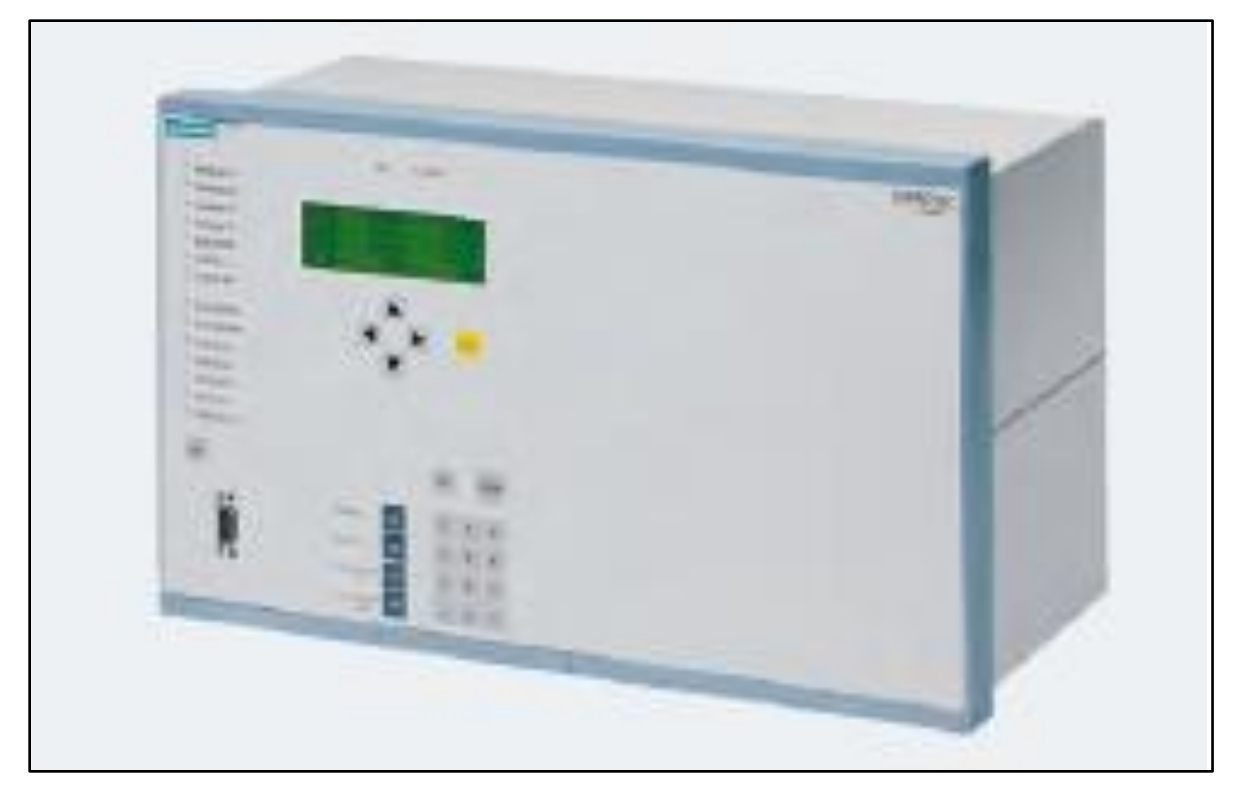

Resim 1 : Siemens Marka 7SA612 model mesafe koruma rölesi.

Röle RS232 seri port üzerinden bilgisayar kullanılarak programlanabilmektedir.

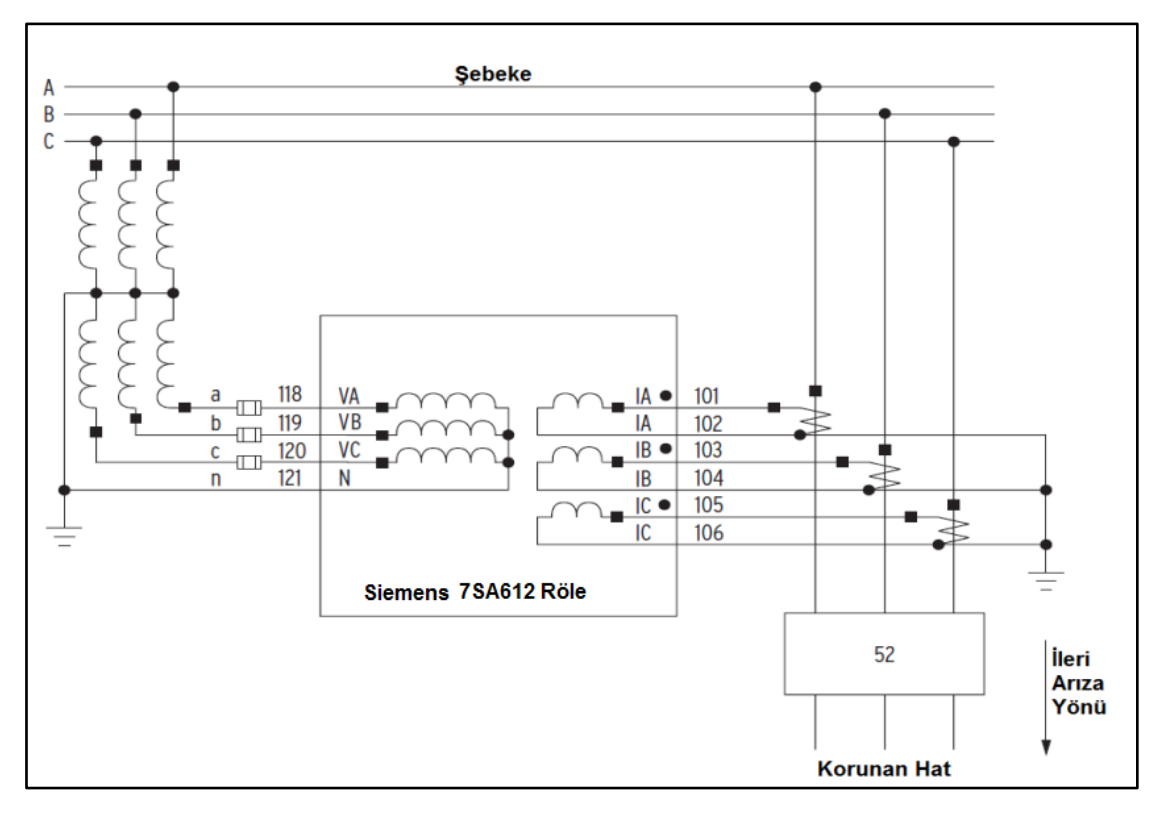

Resim 2: Röle bağlantı şeması.

## 2.1. Deneyin Yapılışı

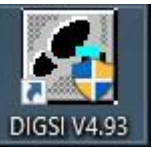

 Masaüstündeki çift tıklayınız. simgesine tiklayınız. Açılan ekranda : 7SA612 Var 2 yazısına

| 🛃 DIGSI Manager - [atolye C:\Users\mustafa\Desktop\siemens ayarlari\atolye] |       |
|-----------------------------------------------------------------------------|-------|
| 🞒 File Edit Insert Device View Options Window Help                          | _ & × |
| □ ☞ X 凾 ඬ ♀ 际 譁 菌 <                                                         |       |
| E - A atolye                                                                |       |

Resim 3: Program açılış ekranı.

2. Ardından gelen ekranda Settings'e çift tıklayınız.

| JIGSI - atolye / Folder / 7SA612 V4.7         File       Edit       Insert       Device       View       O         Image: State State St                                                                                                    | Var 2/7SA612<br>ptions Window Help<br>☞ 중 ا ᅆ 당 ☷ ☶ [ @ [ ] @ ] ▶?                             |  |
|----------------------------------------------------------------------------------------------------|------------------------------------------------------------------------------------------------|--|
| atolye / Folder / 7SA612 V4.7 Var 2/      Offline     Offline     Offling     Offling     Offlin | 7SA612<br>Select function<br>Settings<br>Annunciation<br>Measurement<br>Socillographic Records |  |

## Resim 4: Röle ayar ekranı

- 3. Açılan ekranda power system data 1'e çift tıklayınız. Ayarları resim 5'te görüldüğü şekilde yapınız.
- Setting Group A'ya çift tıklayınız. Açılan pencerede Power System Data2'ye çift tıklayınız. Ayarları resim 6'da görüldüğü şekilde yazınız.
- 5. Distance protection, general settings'i açınız. Ayarları resim 7 ve 8'de görüldüğü gibi yapınız.
- 6. Distance Zones ayarlarını resim 9-10-11'de görüldüğü gibi yapınız.
- 7. Program menüsünde Device  $\rightarrow$  DIGSI $\rightarrow$  Device tiklayınız (Resim 12).
- 8. Açılan pencerede parola yerine 000000 (6 tane sıfır) yazınız.
- Open device online penceresi açıldığında "Connection Type" Direct, "PC interface" Com 1,
   "Device interface" Front seçilerek OK tuşuna basılır ve program röleye yüklenir.

| JIGSI - atolye / Folder / 7SA612 V4.<br>File Edit Insert Device View (<br>日 四 四 义 隐 民 命 ( 2) 第四 | 7 Var 2/7SA612<br>Options Win                   | 2<br>dow Help<br>**- ==== 1 Mir im N2                   |                                         |
|-------------------------------------------------------------------------------------------------|-------------------------------------------------|---------------------------------------------------------|-----------------------------------------|
| atolye / Folder / 7SA612 V4.7 Var                                                               | ∠/7SA612                                        | :===   \$9"€   1¶9   "\ *                               |                                         |
| 🖃 🕄 Offline                                                                                     | Select fund                                     | tion                                                    |                                         |
| □- <u>-</u>                                                                                     | Device (     Masking     CFC     George Power S | Configuration<br>g I/O (Configuration M<br>ystem Data 1 |                                         |
| ⊕-ஊ Uscillographic Records                                                                      | Power Syst<br>Transform<br>Settings:            | em Data 1<br>ers   Power System   Breaker               | ×                                       |
|                                                                                                 | No.                                             | Settings                                                | Value                                   |
|                                                                                                 | 0201                                            | CT Starpoint                                            | towards Line 💌                          |
|                                                                                                 | 0203                                            | Rated Primary Voltage                                   | 154,0 kV                                |
|                                                                                                 | 0204                                            | Rated Secondary Voltage (Ph-Ph)                         | 100 V                                   |
|                                                                                                 | 0205                                            | CT Rated Primary Current                                | 5000 A                                  |
|                                                                                                 | 0206                                            | CT Rated Secondary Current                              | 1A                                      |
|                                                                                                 | 0210                                            | U4 voltage transformer is                               | not connected                           |
|                                                                                                 | 0211                                            | Matching ratio Phase-VT To Open-Delta-VT                | 1,73                                    |
|                                                                                                 | 0215                                            | Matching ratio Usy1 / Usy2                              | 1,00                                    |
|                                                                                                 | 0220                                            | 14 current transformer is                               | Neutral Current (of the protected line) |
|                                                                                                 | 0221                                            | Matching ratio I4/lph for CTs                           | 1,000                                   |
| 1                                                                                               | □ □ □ □ □ □ □ □ □ □ □ □                         | ay additional settings                                  |                                         |
|                                                                                                 |                                                 |                                                         | About                                   |
|                                                                                                 | Tamam                                           | Uygula DIGSI -> Device                                  | iptal Yardım                            |

Resim 5: Röle ayar ekranı

|                                 | ¾ ≑ ♂   = • • •••   Ⅲ   ₩   ₩                                                                                                    | NY                                                                                                    |                                                                                                    |
|---------------------------------|----------------------------------------------------------------------------------------------------|----------------------------------------------------------------------------------------------------|----------------------------------------------------------------------------------------------------|
| atolye / Folder / 7SA612 V4.7 V | /ar 2/75A612                                                                                                    |                                                                                                    |                                                                                                    |
| 🗄 🗐 Offline                     | Select function                                                                                                    |                                                                                                    |                                                                                                    |
| ⊡,2 Settings<br>                | Operation     Masking I/O (Configuration M     歴史の)     CFC     の     Power System Data 1                                                                                                    | Setting Group A                                                                                                    | ×                                                                                                    |
| 🗄 🛃 Oscillographic Records      | Setting Group A                                                                                                    | Functions                                                                                                    |                                                                                                    |
|                                 | Oscillographic Fault Records                                                                                                    | Ne Emetion                                                                                                    |                                                                                                    |
|                                 | and General Device Settings<br>♥ Time Synchronization<br>♥ Interfaces<br>♥ Passwords<br>■ Language                                                                                                    | Total Education           0011         Power System Data 2           0012         Distance protection, general settin           0015         Distance zones (Circle)           0029         Measurement Supervision           0038         Fault Locator | ngs                                                                                                    |
| Por                             | wer System   Line Status   Trip 1-/3-pole  <br>ettings:                                                                                                    |                                                                                                    |                                                                                                    |
| Pov<br>Se                       | wer System   Line Status   Trip 1-/3-pole  <br>ettings:<br>No. Settings                                                                                                    | 5                                                                                                    | Value                                                                                                    |
| Poi                             | wer System   Line Status   Trip 1-/3-pole  <br>ettings:<br>No. Settings<br>1103   Measurement: Full Scale Voltage (1                                                                                                    | s<br>00%)                                                                                                    | Value<br>154,0 kV                                                                                                  |
| Poi                             | wer System Line Status Trip 1-/3-pole ettings:<br>No. Settings<br>1103 Measurement: Full Scale Voltage (1<br>1104 Measurement: Full Scale Current (1                                                                                                    | s<br>00%)<br>00%)                                                                                                    | Value<br>154,0 kV<br>5000 A                                                                                        |
| Por                             | wer System Line Status Trip 1-/3-pole ettings:<br>No. Settings<br>1103 Measurement: Full Scale Voltage (1<br>1104 Measurement: Full Scale Current (1<br>1105 Line Angle                                                                                                    | s<br>00%)<br>00%)                                                                                                    | Value<br>154,0 kV<br>5000 A<br>65 °<br>opt reversed                                                                |
| Por                             | wer System Line Status Trip 1-/3-pole ettings:<br>No. Settings<br>1103 Measurement: Full Scale Voltage (1<br>1104 Measurement: Full Scale Current (1<br>1105 Line Angle<br>1107 P,Q operational measured values si<br>1107 × Line Reactance per length unit                                                                                                    | s 00%)<br>00%)<br>gn                                                                                                    | Value<br>154,0 kV<br>5000 A<br>65 °<br>not reversed<br>0.0475 Ohm / km                                             |
| Por                             | wer System Line Status Trip 1-/3-pole ettings:<br>No. Settings<br>1103 Measurement: Full Scale Voltage (1<br>1104 Measurement: Full Scale Current (1<br>1105 Line Angle<br>1107 P,Q operational measured values si<br>1110 X'- Line Reactance per length unit<br>1111 Line Length                                                                                                    | s 00%)<br>00%)<br>gn                                                                                                    | Value<br>154,0 kV<br>5000 A<br>65 °<br>not reversed<br>0,0475 Ohm / km<br>80,0 km                                  |
| Por                             | wer System Line Status Trip 1-/3-pole ettings:<br>No. Settings<br>1103 Measurement: Full Scale Voltage (1<br>1104 Measurement: Full Scale Current (1<br>1105 Line Angle<br>1107 P,Q operational measured values si<br>1110 X'- Line Reactance per length unit<br>1111 Line Length<br>1116 Zero seq. comp. factor RE/RL for Z                                                                                                    | s<br>00%)<br>00%)<br>gn<br>1                                                                                                    | Value<br>154,0 kV<br>5000 A<br>65 *<br>not reversed<br>0,0475 Ohm / km<br>80,0 km<br>1,50                          |
| Por                             | wer System Line Status Trip 1-/3-pole ettings:<br>No. Settings<br>1103 Measurement: Full Scale Voltage (1<br>1104 Measurement: Full Scale Current (1<br>1105 Line Angle<br>1107 P,Q operational measured values si<br>1110 X <sup>-</sup> Line Reactance per length unit<br>1111 Line Length<br>1116 Zero seq. comp. factor RE/RL for Z<br>1117 Zero seq. comp. factor RE/XL/Cr Z                                                                                                    | 9<br>00%)<br>00%)<br>gn<br>1<br>1                                                                                                    | Value<br>154,0 kV<br>5000 A<br>65 °<br>not reversed<br>0,0475 0 hm / km<br>80,0 km<br>1,50<br>0,67<br>407          |
| Por                             | wer System         Line Status         Trip 1-/3-pole           ettings:         No.         Settings           No.         Settings           1103         Measurement: Full Scale Voltage (1           1104         Measurement: Full Scale Voltage (1           1105         Line Angle           1107         P,Q operational measured values si           1110         Line Angle           1111         Line Length           1112         Zero seq, comp. factor RE/RL for Z           1113         Zero seq, comp. factor XE/XL (> Z1)           1114         Zero seq, comp. factor XE/XL (> Z1)           1117         Zero seq, comp. factor RE/RL (> Z1) | s<br>00%)<br>00%)<br>gn<br>1<br>1                                                                                                    | Value<br>154,0 kV<br>5000 A<br>65 *<br>not reversed<br>0,0475 0 hm / km<br>80,0 km<br>1,50<br>0,67<br>1,00<br>0.67 |
| Por                             | wer System Line Status Trip 1-/3-pole ettings:<br>No. Settings<br>1003 Measurement: Full Scale Voltage (1<br>1104 Measurement: Full Scale Current (1<br>1105 Line Angle<br>1107 P,Q operational measured values si<br>1110 X - Line Reactance per length unit<br>1111 Line Length<br>1116 Zero seq. comp. factor RE/RL (> Z1)<br>1118 Zero seq. comp. factor RE/RL(> Z1)<br>1119 Zero seq. comp. factor XE/XL(> Z1)<br>1119 Zero seq. comp. factor XE/XL(> Z1)                                                                                                    | s<br>00%)<br>00%)<br>gn<br>1<br>1                                                                                                    | Value<br>154,0 kV<br>5000 A<br>65 *<br>not reversed<br>0,0475 Ohn / km<br>80,0 km<br>1,50<br>0,67<br>1,00<br>0,67  |
| Por                             | wer System Line Status Trip 1-/3-pole ettings:<br>No. Settings<br>1003 Measurement: Full Scale Voltage (1<br>1104 Measurement: Full Scale Voltage (1<br>1105 Line Angle<br>1107 P,Q operational measured values si<br>1110 X - Line Reactance per length unit<br>1111 Line Length<br>1116 Zero seq. comp. factor RE/RL for Z<br>1118 Zero seq. comp. factor RE/RL(> Z1)<br>1119 Zero seq. comp. factor XE/XL(> Z1)                                                                                                    | s 00%)<br>00%)<br>gn<br>1<br>1                                                                                                    | Value<br>154,0 kV<br>5000 A<br>65 °<br>not reversed<br>0,0475 Ohm / km<br>80,0 km<br>1,50<br>0,67<br>1,00<br>0,87  |
| Pou                             | wer System Line Status Trip 1-/3-pole ettings:<br>No. Settings<br>1103 Measurement: Full Scale Voltage (1<br>1104 Measurement: Full Scale Current (1<br>1105 Line Angle<br>1107 P,Q operational measured values si<br>1110 x' - Line Reactance per length unit<br>1111 Line Length<br>1116 Zero seq. comp. factor RE/RL for Z<br>1117 Zero seq. comp. factor RE/RL (> Z1)<br>1119 Zero seq. comp. factor XE/XL (> Z1)<br>1119 Zero seq. comp. factor XE/XL (> Z1)<br>1119 Zero seq. comp. factor XE/XL (> Z1)<br>1119 Zero seq. comp. factor XE/XL (> Z1)                                                                                                    | s 00%)<br>00%)<br>gn<br>1<br>1                                                                                                    | Value<br>154,0 kV<br>5000 A<br>65°<br>not reversed<br>0,0475 Ohm / km<br>1,50<br>0,677<br>1,00<br>0,67             |

Resim 6: Röle ayar ekranı

| Offline       Select function         Settings       Device Configuration M         CFC       Masking I/O (Configuration M         Setting Group A       X         Setting Group A       X         Socillographic Records       Setting Group A         Socillographic Records       Setting Group A         Setting Group A       X         Socillographic Records       Setting Group A         Setting Group A       X         Setting Group A       X         Setting Group A       X         Setting Group A       X         Setting Group A       Setting Group A         Setting Group A       X         Setting Group A       X         Setting Group A       Setting Group A         Setting Group A       Setting Group A         Setting Group A       Setting Group A         Setting Group A       Setting Group A         Setting Group A       Setting Group A         General Earth faults Time Delays       Setting Group A         General Earth faults Time Delays       Settings         Settings:       No.       Settings         No.       Setting Group A       Setting Group A         General Earth faults Time Delays                                                                                                    | Settings       Setting Group A         Setting Group A       Setting Group A         Setting Group A       Setting Group A         Oscillographic Records       Setting Group A         Setting Group A       Setting Group A         Oscillographic Records       Setting Group A         Setting Group A       Setting Group A         Oscillographic Records       Setting Group A         Setting Group A       Setting Group A         Oscillographic Records       Setting Group A         Setting Group A       Setting Group A         Setting Group A       Setting Group A         Oscillographic Records       Setting Group A         Setting Group A       Setting Group A         Setting Group A       Setting Group A         Setting Group A       Setting Group A         Setting Group A       Setting Group A         Setting Group A       Setting Group A         Setting Group A       Setting Group A         Setting Group A       Setting Group A         Setting Group A       Setting Group A         Settings       Value         Distance protection, general settings       On         Settings:       Value         Settings:       Settings <td< th=""><th>atolye / Folder / 7SA612 V4.7 Var</th><th>2/7SA612</th><th></th><th></th></td<>                                                                           | atolye / Folder / 7SA612 V4.7 Var                      | 2/7SA612                                                                                                    |                                                                                                    |                                                              |
|----------------------------------------------------------------------------------------------------|----------------------------------------------------------------------------------------------------|--------------------------------------------------------|----------------------------------------------------------------------------------------------------|----------------------------------------------------------------------------------------------------|--------------------------------------------------------------|
| Settings       Image: CFC       Image: CFC                                                                                                    | Image: Settings       Image: Setting Group A         Image: Setting Group A       Image: Setting Group A         Image: Setting Group A       Setting Group A         Image: Setting Group A       Image: Setting Group A         Image: Setting Group A       Setting Group A         Image: Setting Group A       Image: Setting Group A         Image: Setting Group A       Setting Group A         Image: Setting Group A       Image: Setting Group A         Image: Setting Group A       Image: Setting Group A         Image: Setting Group A       Image: Setting Group A         Image: Setting Group A       Image: Setting Group A         Image: Setting Group A       Image: Setting Group A         Image: Setting Group A       Image: Setting Group A         Image: Setting: Setting Group A       General Settings - Setting Group A         General Earth faults Image: Settings       Image: Settings         Image: Settings: Settings       Value         Image: Settings: Settings       Image: Settings         Image: Settings: Settings       Image: Settings         Image: Settings: Settings: Settings       Image: Settings         Image: Settings: Settings: Settings: Settings       Image: Settings         Image: Settings: Settings: Settings: Settings       Image: Settings         Ima                       | S Offline                                              | Select function                                                                                                    |                                                                                                    |                                                              |
| A second second se | Cocillographic Fault Records     General Device Settings     Uniterfaces     Passwords     are. Language     Distance protection, general settings - Setting Group A     General Earth faults Time Delays     Settings     No. Settings     Value     Distance protection     2 Passecure threshold for dist. meas.     0.10     2 Phase Current threshold for dist. meas.     0.10     2 Phase Current threshold for dist. meas.     0.10     2 Phase Current threshold for dist. meas.     0.10     2 Phase Current threshold for dist. meas.     0.10     2 Phase Current threshold for dist. meas.     0.10     2 Phase Current threshold for dist. meas.     0.10     2 Phase Current threshold for dist.     1222 Phase Current threshold for dist.     1233 Read, minimum Load Angle (ph-e)     4     1242 PHI load, maximum Load Angle (ph-ph)     4     1357 Z1B enabled before 1st AR (nt. or ext.)                                                                                                    | Annunciation     Measurement     Scillographic Records | # Masking I/O (Configuration M<br>建てFC<br>留Power System Data 1<br>図 Setting Group A                                                                                                    | Setting Group A ×                                                                                                    |                                                              |
| Image: Synchronization       Image: Synchronization       Image: Synchronization         Image: Synchronization       Image: Synchronization       Image: Synchronization         Image: Synchronization       Image: Synchronization       Image: Synchronization         Image: Synchronization       Image: Synchronization       Image: Synchronization         Image: Synchronization       Image: Synchronization       Image: Synchronization         Image: Synchronization       Image: Synchronization       Image: Synchronization         Image: Synchronization       Image: Synchronization       Image: Synchronization         Image: Synchronization       Image: Synchronization       Image: Synchronization         Image: Synchronization       Image: Synchronization       Image: Synchronization         Image: Synchronization       Image: Synchronization       Image: Synchronization         Image: Synchronization       Image: Synchronization       Image: Synchronization         Image: Settings:       Image: Synchronization       Image: Synchronization         Image: Settings:       Image: Synchronization       Image: Synchronization         Image: Settings:       Image: Synchronization       Image: Synchronization         Image: Settings:       Image: Synchronization       Image: Synchronization         Image: Settings:       Image: Synch                                                                                                    | Image: Synchronization       Out       Punction         Interfaces       OU12       Distance protection, general settings         Image: Synchronization       OU15       Distance protection, general settings         Image: Synchronization       OU15       Distance protection, general settings         Image: Synchronization       OU15       Distance protection, general settings         Image: Synchronization       OU23       Measurement Supervision         Image: Synchronization       OU38       Fault Locator         Distance protection, general settings - Setting Group A       General       Earth faults         General       Earth faults       Time Delays         Settings:       No.       Settings       Value         1200       Distance protection       OU1       OU1         1202       Phase Current threshold for dist. meas.       0,10         1212       Reserve for fault resistance       Image: Setting Current threshold for dist.       Image: Current threshold for dist.         1228       Instantaneous trip after SwitchOnToFault       Image: Current threshold for dist.       Image: Current threshold for dist.         1229       Instantaneous trip after SwitchOnToFault       Image: Current threshold for dist.       Image: Current threshold for dist.         1224       Phiload, max |                                                        | Oscillographic Fault Records                                                                                                    | Functions:                                                                                                    |                                                              |
| Distance protection, general settings - Setting Group A         General       Earth faults         Time Delays         Settings:         No.       Settings         1201       Distance protection         1202       Phase Current threshold for dist. meas.         1202       Phase Current threshold for dist. meas.         1203       Series compensated line         1204       Ristintaneous trip after SwitchOnToFault         1212       Instantaneous trip after SwitchOnToFault         1232       Instantaneous trip after SwitchOnToFault         1243       R load, minimum Load Angle (ph-e)         1243       R load, maximum Load Angle (ph-ph)         1243       R load, maximum Load Angle (ph-ph)         1243       R load, maximum Load Angle (ph-ph)         1243       R load, minimum Load fungedance (ph-ph)         1243       R load, minimum Load Angle (ph-ph)         1243       R load, maximum Load Angle (ph-ph)         1243       R load, minimum Load fungedance (ph-ph)         1244       R load, minimum Load fungedance (ph-ph)         1257       Z1B enabled before 1st AR (int. or ext.)                                                                                                    | Distance protection, general settings - Setting Group A         General       Earth faults         No.       Settings         No.       Settings         Value       Other         1201       Distance protection         1202       Phase Current threshold for dist. meas.         0.11       Other         1202       Series compensated line         1203       Instantaneous trip after SwitchOnToFault         1214       R load, minimum Load Impedance (ph-e)         1242       PHI load, maximum Load Angle (ph-ph)         00       1242         1243       R load, minimum Load Angle (ph-ph)         00       0         1244       PHI load, maximum Load Angle (ph-ph)         00       0         1244       PHI load, maximum Load Angle (ph-ph)         00       0         1257       Z1B enabled before 1st AR (int. or ext.)         1268       Display additional settings                                                                                                    |                                                        | General Device Settings                                                                                                    | No.         Function           0011         Power System Data 2           0012         Distance protection, general settings           0015         Distance zones (Circle)           0029         Measurement Supervision           0038         Exall Locator                                                                                                    |                                                              |
| 1201     Distance protection     01       1202     Phase Current threshold for dist. meas.     0,11       1212     Reserve for fault resistance     0,11       1208     Series compensated line     0       1231     Instantaneous trip after SwitchOnToFault     0 on O       1241     R load, minimum Load Angle (ph-e)     0 on O       1242     PHI load, maximum Load Angle (ph-e)     0 on O       1243     R load, minimum Load Angle (ph-ph)     0 on O       1244     PHI load, maximum Load Angle (ph-ph)     0 on O       1243     R load, minimum Load Angle (ph-ph)     0 on O       1244     PHI load, maximum Load Angle (ph-ph)     0 on O       1257     Z1B enabled before 1st AR (int. or ext.)     0 on O                                                                                                    | 1201         Distance protection         Or           1202         Phase Current threshold for dist. meas.         0,10           1212         Reserve for fault resistance         0,10           1208         Series compensated line         0,10           1232         Instantaneous trip after SwitchOnToFault         Inacc           1241         R load, minimum Load Impedance (ph-e)         000 0           1242         PHI load, maximum Load Angle (ph-e)         4           1243         R load, minimum Load Angle (ph-ph)         000 0           1244         PHI load, maximum Load Angle (ph-ph)         4           1357         Z18 enabled before 1st AR (int. or ext.)         3                                                                                                    | G                                                      | Seneral Earth faults Time Delays                                                                                                    |                                                                                                    |                                                              |
| 1212     Reserve for fault resistance     0.11       1212     Reserve for fault resistance     0.11       1208     Series compensated line     0.00       1232     Instantaneous trip after SwitchOnToFault     Inact       1241     R load, minimum Load Angle (ph-e)     0.00       1242     PHI load, maximum Load Angle (ph-e)     0.00       1243     R load, minimum Load Angle (ph-ph)     0.00       1244     PHI load, maximum Load Angle (ph-ph)     0.00       1243     Z1B enabled before 1st AR (int. or ext.)     0.00                                                                                                    | 1212     Reserve for fault resistance     0.1       1213     Reserve for fault resistance     0.1       1206     Series compensated line     0.1       1212     Instantaneous trip after SwitchOnToFault     0.0       1224     Instantaneous trip after SwitchOnToFault     0.0       1241     R load, minimum Load Angle (ph-e)     0.0       1242     PHI load, maximum Load Angle (ph-ph)     0.0       1244     PHI load, maximum Load Angle (ph-ph)     0.0       1244     PHI load, maximum Load Angle (ph-ph)     0.0       1257     Z1B enabled before 1st AR (int. or ext.)     0.1                                                                                                    | c                                                      | Senteral Earth faults   Time Delays  <br>Settings:<br>No. Set                                                                                                    | ttings Value                                                                                                    | 01/-                                                         |
| 1206         Series compensated line           1232         Instantaneous trip after SwitchOnToFault         Inac           1241         Ribad, minimum Load Impedance (ph-e)         0:00 Q           1242         PHI load, maximum Load Angle (ph-e)         0:00 Q           1243         R load, minimum Load Impedance (ph-ph)         0:00 Q           1244         PHI load, maximum Load Angle (ph-ph)         0:00 Q           1245         Z1B enabled before 1st AR (int. or ext.)         0:00 Q                                                                                                    | 1208     Series compensated line       1232     Instantaneous trip after SwitchOnToFault     Inaction       1241     R load, minimum Load Impedance (ph-e)     00 O       1242     PHI load, maximum Load Angle (ph-e)     4       1243     R load, minimum Load Angle (ph-ph)     00 O       1244     PHI load, maximum Load Angle (ph-ph)     00 O       1244     PHI load, maximum Load Angle (ph-ph)     00 O       1244     PHI load, maximum Load Angle (ph-ph)     00 O       1257     Z1B enabled before 1st AR (int. or ext.)     00 O                                                                                                    | c                                                      | Settings:           No.         Set           1201         Distance protection           1202         Dasse Current threshold for di                                                                                                    | ittings Value                                                                                                    | ON_                                                          |
| 1232         Instantaneous trip after SwitchOnToFault         Inar           1241         R load, minimum Load Impedance (ph-e)         000           1242         PHI load, maximum Load Angle (ph-e)         4           1243         R load, minimum Load Angle (ph-ph)         000           1244         PHI load, maximum Load Angle (ph-ph)         000           1244         PHI load, maximum Load Angle (ph-ph)         000           1244         PHI load, maximum Load Angle (ph-ph)         000           1244         PHI load, maximum Load Angle (ph-ph)         000           1244         PHI load, maximum Load Angle (ph-ph)         000                                                                                                    | 1232         Instantaneous trip after SwitchOnToFault         Inac           1241         R load, minimum Load Impedance (ph-e)         00 O           1242         PHI load, maximum Load Angle (ph-e)         4           1243         R load, minimum Load Angle (ph-e)         4           1244         PHI load, maximum Load Impedance (ph-ph)         00 O           1244         PHI load, maximum Load Angle (ph-ph)         00 O           1244         PHI load, maximum Load Angle (ph-ph)         00 O           1257         Z1B enabled before 1st AR (int. or ext.)         3           Display additional settings         1         1                                                                                                    | c                                                      | Settings:<br>No. Set<br>1201 Distance protection<br>1202 Phase Current threshold for di<br>1212 Reserve for fault resistance                                                                                                    | ittings Value                                                                                                    | ON -<br>0,10 A<br>N                                          |
| 1241         R load, minimum Load ampedance (ph-e)         00 0           1242         PHI load, maximum Load Angle (ph-e)         4           1243         R load, minimum Load Angle (ph-ph)         00 0           1244         PHI load, maximum Load Angle (ph-ph)         00 0           1244         PHI load, maximum Load Angle (ph-ph)         00 0           1245         Z1B enabled before 1st AR (int. or ext.)         00 0                                                                                                    | 1241         H 10ad, minimum Load impedance (ph-e)         000 0           1242         PHI load, maximum Load Angle (ph-e)         4           1243         R load, minimum Load Impedance (ph-ph)         000 0           1244         PHI load, maximum Load Angle (ph-ph)         000 0           1244         PHI load, maximum Load Angle (ph-ph)         4           1357         Z1B enabled before 1st AR (int. or ext.)         Y           Display additional settings         1         1                                                                                                    | c                                                      | Beneral     Earth faults     Time Delays       Settings:     No.     Set       1201     Distance protection     1202       1202     Phase Current threshold for di       1212     Reserve for fault resistance       1208     Series compensated line                                                                                                    | ittings Value                                                                                                    | ON_<br>0,10 A<br>N                                           |
| 1243         R load, minimum Load regioner (h-ph)         00 O           1244         PHI load, maximum Load Angle (ph-ph)         00 O           1257         Z1B enabled before 1st AR (int. or ext.)         00 O                                                                                                    | 1242     R load, minimum Load registry       1243     R load, minimum Load Angle (ph-ph)       1244     PHI load, maximum Load Angle (ph-ph)       1357     Z IB enabled before 1st AR (int. or ext.)                                                                                                    |                                                        | Deneral         Earth faults         Time Delays           Settings:         No.         Set           No.         Distance protection         1202           1201         Distance protection         1202           1202         Phase Current threshold for di         1212           1208         Servise compensated line         1222           1208         Servise compensated line         1232                                                                                                    | ttings Value ist. meas.  ConToFault                                                                                                    | ON<br>0,10 A<br>N<br>N<br>Inactiv                            |
| 1244     PHI load, maximum Load Angle (ph-ph)     4       1357     Z1B enabled before 1st AR (int. or ext.)     4                                                                                                    | 1244     PHI load, maximum Load Angle (ph-ph)     4       1357     Z1B enabled before 1st AR (int. or ext.)     5       Display additional settings     5                                                                                                    |                                                        | Beneral         Earth faults         Time Delays           Settings:         No.         Set           No.         Distance protection         1202           1201         Distance protection         1202           1202         Phase Current threshold for di         1212           1203         Bistance bergensated line         1232           1204         Histantaneous trip after Switcl         1241           1242         Pitliced maximum Load Impedantaneous for the set of the set of the set o | ttings Value ist. meas.  NOnToFault  I  (0, e)  (0, e)  (0, e)  (0, e) (0, e) (1, e) (1, e) ( | ON N<br>0,10 A<br>N<br>Inactiv<br>o Ohn                      |
| 1357 Z1B enabled before 1st AR (int. or ext.)                                                                                                    | □ 1357 Z1B enabled before 1st AR (int. or ext.)                                                                                                    |                                                        | Settings:         No.         Settings:           1201         Distance protection         Settings:           1202         Distance protection         11202           1203         Distance protection         11202           1204         Phase Current threshold for di         1212           1205         Series compensated line         11232           1204         R load, minimum Load Impedan         1243           1243         R load, minimum Load Impedan         1243                                                                                                    | Value           ist. meas.         ()           hOnToFault         1           ice (ph-e)         0)           (ph-e)         0)                                                                                                    | ON 0,10 A<br>N<br>Inactiv<br>o Ohn<br>45<br>o Ohn            |
|                                                                                                    | Display additional settings                                                                                                    |                                                        | Common Section         Common Section           No.         Set           1201         Distance protection           1202         Phase Current threshold for di           1212         Reserve for fault resistance           1208         Series compensated line           1221         Instantaneous trip after Switcl           1241         PHI load, maximum Load Angle           1242         PHI load, maximum Load Impedan           1244         PHI load, maximum Load Impedan           1244         PHI load, maximum Load Impedan                                                                                                    | Value           ist. meas.         (i)           hOnToFault         i           icc (ph-e)         or           icc (ph-ph)         or                                                                                                    | ON N<br>0,10 A<br>N<br>Inactiv<br>o Ohn<br>45<br>o Ohn<br>45 |
|                                                                                                    | ☐ Display additional settings                                                                                                    |                                                        | Settings:<br>No. Set<br>1201 Distance protection<br>1202 Phase Current threshold for di<br>1212 Reserve for fault resistance<br>1208 Series compensated line<br>1228 Instantaneous trip after Switch<br>1221 R load, minimum Load Impedan                                                                                                    | ttings Value ist. meas.  OnToFault I cce (ph-e) On                                                                                                    | 01<br>0,11                                                   |

Resim 7: Röle ayar ekranı

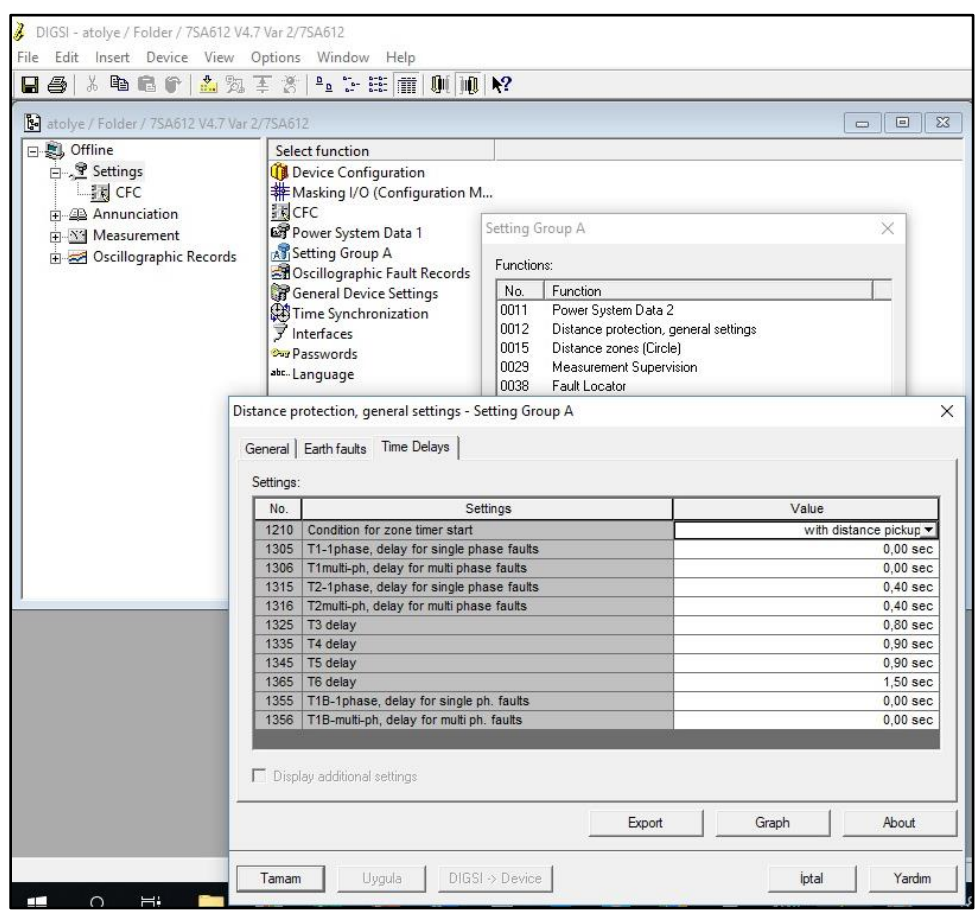

Resim 8: Röle ayar ekranı

| atolye / Folde | r / 7SA612 V4.1         | / Var 2/ /SA612                                                                                                    |                          |                                                     | 0        |   | JL |
|----------------|-------------------------|----------------------------------------------------------------------------------------------------|--------------------------|-----------------------------------------------------|----------|---|----|
| Setting        | 15                      | Select function                                                                                                    | Setting Group A          |                                                     |          | × | ŀ  |
|                | C                       | Masking I/O (Configuration M                                                                                                    | Functions:               |                                                     |          |   | l  |
| Annunciation   |                         | 武<br>CFC<br>F Power System Data 1                                                                                                    | No. Funct                | ion                                                 |          |   | l  |
| 🕂 🔛 Measu      | rement<br>graphic Recor | rds Setting Group A                                                                                                    | 0011 Powe<br>0012 Distar | / System Data 2<br>nce protection, general settings |          |   | L  |
|                | grop ne neco            | Store Contraction Contraction Contractic Contractic Contracti | 0015 Distar              | nce zones (Circle)                                  |          |   | L  |
|                |                         | General Device Settings                                                                                                    | 0029 Meas<br>0038 Fault  | urement Supervision<br>Locator                      |          |   | L  |
|                |                         | 7 Interfaces                                                                                                    |                          |                                                     |          |   |    |
|                |                         | Passwords                                                                                                    |                          |                                                     |          |   | ſ  |
|                | Distance                | Language                                                                                                    |                          |                                                     | ~        | 1 |    |
|                | Distance 201            | nes (encle) - Setting oroup A                                                                                                    |                          |                                                     | ^        |   |    |
|                | Zone Z1                 | Zone Z1B-exten. Zone Z2 Zone Z3 Zone Z                                                                                                    | Z4 Zone Z5 Zor           | ne Z6                                               |          |   |    |
|                | Settings:               |                                                                                                    |                          |                                                     |          |   |    |
|                | No.                     | Settings                                                                                                    |                          | Value                                               |          | 1 | l  |
|                | 1301                    | Operating mode Z1<br>ZP(Z1), radius of circle Z1                                                                                                    |                          |                                                     | Forward  |   | Į  |
|                | 1502                    | ALPHA(Z1), angle for R-reserve                                                                                                    |                          |                                                     | 65 °     | 1 | l  |
|                | 1305                    | T1-1phase, delay for single phase faults                                                                                                    | 70                       |                                                     | 0,00 sec |   | Į  |
| _              | 1306                    | T1multi-ph, delay for multi phase faults                                                                                                    |                          |                                                     | 0,00 sec |   |    |
|                |                         |                                                                                                    |                          |                                                     |          |   |    |
|                |                         |                                                                                                    |                          |                                                     |          |   |    |
|                |                         |                                                                                                    |                          |                                                     |          |   |    |
|                |                         |                                                                                                    |                          |                                                     |          |   |    |
|                |                         |                                                                                                    |                          |                                                     |          |   |    |
|                | 🗖 Displa                | y additional settings                                                                                                    |                          |                                                     |          |   |    |
|                |                         |                                                                                                    | 10                       | 11                                                  |          |   |    |
|                |                         |                                                                                                    | Export                   | Graph                                               | About    |   |    |
|                |                         |                                                                                                    |                          |                                                     |          |   |    |
|                | -                       |                                                                                                    |                          | 1                                                   |          |   |    |

## Resim 9: Röle ayar ekranı

| atolye / Folder / | 75A612 V4.7 Var  | 2/7SA612                                |                                                                            |   |
|-------------------|------------------|-----------------------------------------|----------------------------------------------------------------------------|---|
| S) Offline        |                  | Select function                         | Setting Group A                                                            | × |
| Settings          |                  | Masking I/O (Configuration M            | Functions:                                                                 |   |
| Annuncia          | tion             | CFC                                     | No. Function                                                               |   |
| Heasurer          | nent             | Setting Group A                         | 0011 Power System Data 2                                                   |   |
| + Scillogra       | ipnic Records    | Scillographic Fault Records             | 0015 Distance protection, general settings<br>0015 Distance zones (Circle) |   |
|                   |                  | General Device Settings                 | 0029 Measurement Supervision                                               |   |
|                   |                  | Time Synchronization                    | 0038 Fault Locator                                                         |   |
|                   |                  | Passwords                               |                                                                            |   |
|                   |                  | abcLanguage                             |                                                                            |   |
| [                 | )istance zones ( | Circle) - Setting Group A               | ×                                                                          |   |
|                   |                  |                                         | the set of the set                                                         |   |
|                   | Zone Z1   Zone   | e 21B-exten. 20he 22   Zone 23   Zone 2 | 4   Zone Z5   Zone Z6                                                      |   |
|                   | Settings:        |                                         |                                                                            |   |
|                   | No.              | Settings                                | Value                                                                      |   |
|                   | 1311 Oper        | ating mode Z2                           | Forward                                                                    |   |
|                   | 1513 ALPH        | HA(Z2), angle for R-reserve             | 65 °                                                                       |   |
|                   | 1315 T2-1        | phase, delay for single phase faults    | 0,40 sec                                                                   |   |
|                   | 1316 T2mu        | ulti-ph, delay for multi phase faults   | 0,40 sec                                                                   | _ |
|                   |                  |                                         |                                                                            |   |
|                   |                  |                                         |                                                                            |   |
|                   |                  |                                         |                                                                            |   |
|                   |                  |                                         |                                                                            |   |
|                   |                  |                                         |                                                                            |   |
|                   |                  |                                         | 2                                                                          |   |
|                   | Display add      | ditional settings                       |                                                                            |   |
|                   | Display add      | litional settings                       |                                                                            |   |

Resim 10: Röle ayar ekranı

|                                                                                                    | /3A012 V4.7 V8F               |                                                                                                    |                                        |
|----------------------------------------------------------------------------------------------------|-------------------------------|----------------------------------------------------------------------------------------------------|----------------------------------------|
| Settings  Settings Settings  Settings Settings  Settings  Settings  Settings  Settings  Settings  Settings Settings Settings Settings Settings Settings Settings Settings Setti | tion<br>nent<br>aphic Records | Device Configuration<br>Masking I/O (Configuration M<br>CFC<br>Power System Data 1<br>CFC<br>Configuration Data 1<br>Cocillographic Fault Records<br>General Device Settings<br>Configuration<br>Time Synchronization<br>Time Synchronization<br>Interfaces<br>Ser Passwords | Secting Group A     X       Functions: |
| 1                                                                                                    | Distance zones (G             | Circle) - Setting Group A                                                                                                    | ×                                      |
|                                                                                                    | Zone Z1 Zone<br>Settings:     | Z1B-exten.   Zone Z2 Zone Z3   Zone Z                                                                                                    | 4   Zone Z5   Zone Z6                  |
|                                                                                                    | No.                           | Settings                                                                                                    | Value                                  |
|                                                                                                    | 1321 Open                     | ating mode Z3<br>3), radius of circle Z3                                                                                                    | Forward  7 220 Ohm                     |
|                                                                                                    | 1523 ALPH                     | A(Z3), angle for R-reserve                                                                                                    | 65°                                    |
|                                                                                                    | 1325 T3 de                    | lay                                                                                                    | 0,80 sec                               |
|                                                                                                    |                               |                                                                                                    |                                        |

Resim 11: Röle ayar ekranı

| JIGSI - atolye / F<br>File Edit Insert | older / 7SA612 V4.7 Var 2/7SA612<br>Device View Options Window Help |         |
|----------------------------------------|---------------------------------------------------------------------|---------|
|                                        | DIGSI -> Device Ctrl+L                                              | N 10 K? |
| atolye / Folder                        | Switch On/Off-line                                                  |         |
| Doffline                               | Test Mode<br>Block Data Transmission<br>Reset LEDs                  | tion M  |
| ⊕-∑ Measur<br>⊕-⊠ Oscillor             | Startup<br>Restart                                                  | cords   |
|                                        | Operational Status Ctrl+D                                           |         |
|                                        | Set Date and Time                                                   | 1       |
|                                        |                                                                     |         |

Resim 12: Röle ayar ekranı